# Configuration et dépannage de SecureX avec Secure Firewall version 7.2

### Table des matières

| ntroduction           |  |
|-----------------------|--|
| Conditions préalables |  |
| Exigences             |  |
| Composants utilisés   |  |
| -ond                  |  |
| Configurer            |  |
| <u>/érifier</u>       |  |

#### Introduction

Ce document décrit comment intégrer et dépanner SecureX avec l'intégration de Cisco Secure Firewall sur Secure Firewall 7.2.

### Conditions préalables

#### Exigences

Cisco recommande de connaître les sujets suivants :

- Firepower Management Center (FMC)
- Pare-feu sécurisé Cisco
- · Virtualisation facultative des images
- Secure Firewall et FMC doivent être sous licence

#### Composants utilisés

- Pare-feu sécurisé Cisco 7.2
- Centre de gestion Firepower (FMC) 7.2
- Échange de services de sécurité (SSE)
- SecureX
- · Portail de licences Smart
- Cisco Threat Response (CTR)

The information in this document was created from the devices in a specific lab environment. All of the devices used in this document started with a cleared (default) configuration. Si votre réseau est en ligne, assurez-vous de bien comprendre l'incidence possible des commandes.

## Fond

La version 7.2 inclut des modifications sur la façon dont Secure Firewall s'intègre à SecureX et à SecureX Orchestration :

| Fonctionnalité                                           | Description                                                                                                    |
|----------------------------------------------------------|----------------------------------------------------------------------------------------------------|
| Intégration SecureX améliorée, orchestration<br>SecureX. | We have streamlined the SecureX integration process. Now, as long as<br>you already have a SecureX account, you just choose your cloud region<br>on the new Integration > SecureX page, click Enable SecureX, and<br>authenticate to SecureX. The option to send events to the cloud, as well<br>as to enable Cisco Success Network and Cisco Support Diagnostics, are<br>also moved to this new page. When you enable SecureX integration on<br>this new page, licensing and management for the systems's cloud<br>connection switches from Cisco Smart Licensing to SecureX. If you<br>already enabled SecureX the "old" way, you must disable and re-enable<br>to get the benefits of this cloud connection management. Note that this<br>page also governs the cloud region for and event types sent to the<br>Secure Network Analytics (Stealthwatch) cloud using Security<br>Analytics and Logging (SaaS), even though the web interface does not<br>indicate this. Previously, these options were on System > Integration ><br>Cloud Services. Enabling SecureX does not affect communications<br>with the Secure Network Analytics cloud; you can send events to both.<br>The management center also now supports SecureX orchestration—a<br>powerful drag-and-drop interface you can use to automate workflows<br>across security tools. After you enable SecureX, you can enable<br>orchestration. |

Consultez les <u>Notes de version</u> complètes de 7.2 pour vérifier toutes les fonctionnalités incluses dans cette version.

## Configurer

Avant de commencer l'intégration, assurez-vous que les URL suivantes sont autorisées dans votre environnement :

Région des États-Unis

- api-sse.cisco.com
- eventing-ingest.sse.itd.cisco.com

Région de l'UE

- · api.eu.sse.itd.cisco.com
- eventing-ingest.eu.sse.itd.cisco.com

Région APJ

- api.apj.sse.itd.cisco.com
- eventing-ingest.apj.sse.itd.cisco.com

Étape 1. Pour démarrer le journal d'intégration dans le FMC Accédez à Integration>SecureX, sélectionnez la région où vous souhaitez vous connecter (États-Unis, Union européenne ou APJC), sélectionnez le type d'événements que vous souhaitez transférer à SecureX, puis sélectionnez Enable SecureX :

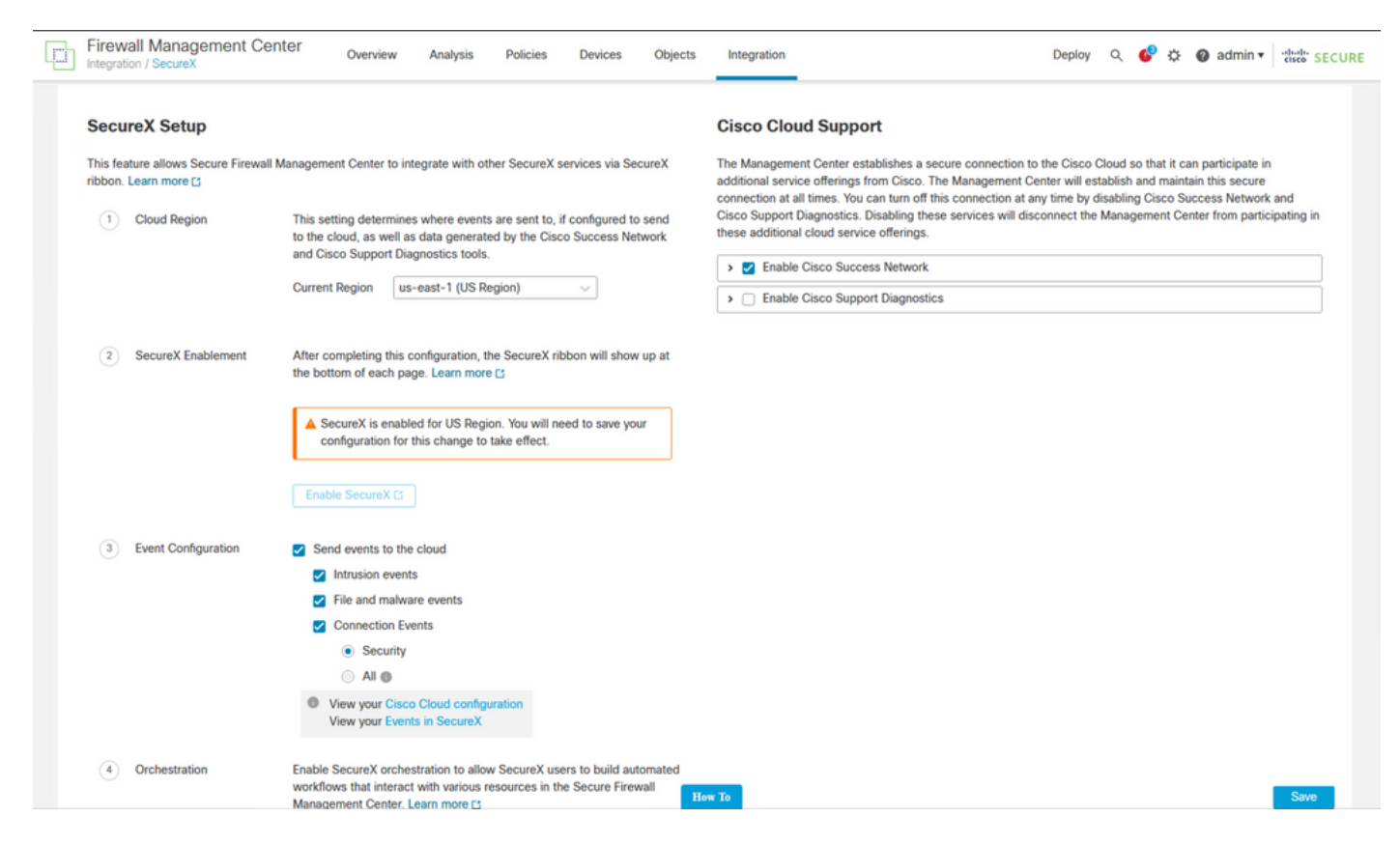

Notez que les modifications ne sont pas appliquées tant que vous n'avez pas sélectionné save.

Étape 2. Une fois que Save a été sélectionné, vous êtes redirigé vers Authorized votre FMC dans votre compte SecureX (vous devez vous connecter au compte SecureX avant cette étape), sélectionnez Authorize FMC :

## Grant Application Access

Please verify the code provided by the device.

## 21D41262

The application **FMC** would like access to your SecureX account. Specifically, **FMC** is requesting the following:

- casebook: Access and modify your casebooks
- enrich: Query your configured modules for threat intelligence (enrich:read)
- global-intel: Access AMP Global Intelligence
- inspect: Extract Observables and data from text (inspect:read)
- integration: Manage your modules (integration:read)
- notification: Receive notifications from integrations
- orbital: Orbital Integration.
- private-intel: Access Private Intelligence
- profile: Get your profile information
- registry: Manage registry entries (registry/user/ribbon)
- response: List and execute response actions using configured modules
- sse: SSE Integration. Manage your Devices.
- telemetry: collect application data for analytics (telemetry:write)
- users: Manage users of your organisation (users:read)

Authorize FMC

Une fois l'organisation SecureX sélectionnée, vous êtes redirigé, une fois de plus vers le FMC et vous devez recevoir le message indiquant que l'intégration a réussi :

|   | Firew:<br>Integrati | all Management Cer                            | nter                                | Overview                                     | Analysis                                                   | Policies                        | Devices                            | Objects       |
|---|---------------------|-----------------------------------------------|-------------------------------------|----------------------------------------------|------------------------------------------------------------|---------------------------------|------------------------------------|---------------|
| S | Secure              | X Integration                                 |                                     |                                              |                                                            |                                 |                                    |               |
|   | Secu                | reX Setup                                     |                                     |                                              |                                                            |                                 |                                    |               |
|   | This fea<br>ribbon. | ture allows Secure Firewall N<br>Learn more ⊡ | Managemer                           | nt Center to                                 | integrate with oth                                         | er SecureX s                    | services via Se                    | cureX         |
|   | 1                   | Cloud Region                                  | This sett<br>to the clo<br>and Cisc | ing determin<br>oud, as well<br>co Support D | nes where events<br>as data generate<br>Diagnostics tools. | are sent to, i<br>d by the Cisc | if configured to<br>to Success Net | send<br>twork |
|   |                     |                                               | Current I                           | Region                                       | us-east-1 (US Re                                           | gion)                           | $\sim$                             |               |
|   | 2                   | SecureX Enablement                            | After cor<br>the botto              | mpleting this<br>om of each p                | s configuration, th<br>page. Learn more                    | e SecureX ril                   | bbon will show                     | up at         |
|   |                     |                                               | 🕑 Sec                               | cureX is ena                                 | bled for US Regio                                          | on.                             |                                    |               |
|   |                     |                                               | Disabl                              | e SecureX [                                  | 3                                                          |                                 |                                    |               |
|   | 3                   | Event Configuration                           | Senc                                | d events to t                                | he cloud                                                   |                                 |                                    |               |
|   |                     |                                               |                                     | ntrusion eve                                 | ents                                                       |                                 |                                    |               |
|   |                     |                                               | F                                   | le and mai                                   | ware events                                                |                                 |                                    |               |
|   |                     |                                               | <b>~</b> (                          | Securit                                      | Events                                                     |                                 |                                    |               |
|   |                     |                                               |                                     |                                              | у                                                          |                                 |                                    |               |
|   | _                   |                                               |                                     | iew your Cis<br>iew your Eve                 | sco Cloud configu<br>ents in SecureX                       | ration                          |                                    |               |

#### Vérifier

Une fois l'intégration terminée, vous pouvez développer le Ruban à partir du bas de la page :

| ← → C OA ==                                                                                                    | https://10.4.242.24/ui/se        | scurex          |                                      |                |         |                                                                                                    |                                                    |                               |       |                   | ť                  | 2                              |         | ⊠ ₹ ≡  |
|----------------------------------------------------------------------------------------------------|----------------------------------|-----------------|--------------------------------------|----------------|---------|----------------------------------------------------------------------------------------------------|----------------------------------------------------|-------------------------------|-------|-------------------|--------------------|--------------------------------|---------|--------|
| Firewall Management Cent                                                                                                    | ter Overview                     | Analysis        | Policies                             | Devices        | Objects | Integration                                                                                                    |                                                    | Deploy                        | ۹     | ¢                 | ٥                  | 🕝 admin                        | cisco   | SECURE |
| SecureX Integration                                                                                                    |                                  |                 |                                      |                |         |                                                                                                    |                                                    |                               |       |                   |                    |                                |         |        |
| SecureX Setup                                                                                                    |                                  |                 |                                      |                |         | Cisco Cloud Support                                                                                                    |                                                    |                               |       |                   |                    |                                |         |        |
| This feature allows Secure Firewall M<br>ribbon. Learn more                                                                                                    | lanagement Center to int         | egrate with oth | er SecureX s                         | ervices via Se | cureX   | The Management Center establis<br>additional service offerings from                                                                                                    | hes a secure connection<br>Cisco. The Management ( | to the Cisco<br>Center will e | Cloud | so tha<br>h and i | t it car<br>maintr | n participate<br>in this secur | in<br>9 |        |
| Cloud Region This setting determines where events are sent to, if configure to the cloud, as well as data generated by the Cisco Succe and Cisco Support Diagnostics tools. |                                  |                 |                                      |                |         | connection at all times. You can turn off this connection at any time by disabling Cisco Success Network and Cisco Support Diagnostics. Disabling these services will disconnect the Management Center from participating in these additional cloud service offerings. |                                                    |                               |       |                   |                    |                                |         | in     |
|                                                                                                    | Current Region us-               | -east-1 (US Re  | gion)                                | $\sim$         |         | Enable Cisco Support Diagnostics                                                                                                    |                                                    |                               |       |                   |                    |                                |         | j .    |
| SecureX Enablement After completing this configuration, the SecureX ribbon will show up at the bottom of each page. Learn more fr                                           |                                  |                 |                                      |                |         |                                                                                                    |                                                    |                               |       |                   |                    |                                |         |        |
| elise SECURE X 🗰 Home                                                                                                    |                                  |                 |                                      |                |         |                                                                                                    |                                                    |                               |       | ۹ (               | λq                 | Enrich                         | ] 🗔 :   | ¢ • −  |
| X SecureX Ribbon                                                                                                    |                                  | -               | Application                          | s              |         |                                                                                                    | 1 My Account                                       |                               |       |                   |                    |                                |         |        |
| ۹ 🖹                                                                                                    | R C                              |                 | X SecureX                            |                |         | Launch                                                                                                    | Daniel Benitez<br>danieben@cisc                    | o.com                         |       |                   |                    |                                |         |        |
| Casebook Incidents                                                                                                    | Orbital                          | -               | Cisco Defense Orchestrator - daniebe |                |         | ben tenant Launch admin                                                                                                    |                                                    |                               |       |                   |                    |                                |         |        |
| <b>*</b>                                                                                                    | \$                               |                 |                                      | ervices Exchar | nge     | Launch                                                                                                    | Logged in with                                     | gn-On                         |       |                   |                    |                                |         |        |
| Notifications<br>Center S                                                                                                    | Notifications<br>Center Settings |                 | Threat Response                      |                |         | Launch                                                                                                    |                                                    |                               |       |                   |                    |                                |         |        |
|                                                                                                    |                                  |                 |                                      |                |         |                                                                                                    |                                                    |                               |       |                   |                    |                                |         |        |
|                                                                                                    |                                  |                 |                                      |                |         |                                                                                                    |                                                    |                               |       |                   |                    |                                |         |        |

Sur le **Ruban**, lancez **Security Services Exchange** et sous **Devices** vous devez voir à la fois le FMC et le pare-feu sécurisé que vous venez d'intégrer :

| cisco                  | Sec        | curity Se | ervices  | Exchange     | Devices | Cloud Service | es Events         | Audit Log |            |                  |                                      | 0    | *   | <b>A</b> ( | Daniel Benitez 🗸 |
|------------------------|------------|-----------|----------|--------------|---------|---------------|-------------------|-----------|------------|------------------|--------------------------------------|------|-----|------------|------------------|
| Devices for DaniebenTG |            |           |          |              |         |               |                   |           |            |                  |                                      |      |     |            |                  |
|                        | <b>Q</b> D | evice Nan | ne / ID  |              |         |               |                   |           |            |                  |                                      |      |     |            |                  |
| 0                      | Rows Se    | elected   |          |              |         |               |                   |           |            |                  |                                      |      |     |            | + 0 🖸            |
|                        |            | %         |          | Name <       |         |               | Туре              | Version   | Status     | Cloud Connectivi | Description                          | Acti | ons |            |                  |
|                        |            | >         | 1        | MexAmp-FTD   |         |               | Cisco Firepower.  | 7.2.0     | Registered | 2022-08-31 02:35 | 10.4.242.25 MexAmp-FTD (FMC managed) | ÷.   | 6   |            |                  |
|                        |            | >         | 2        | mexMEX-AMP-I | FMCmex  |               | Secure Firewall . | 7.2.0     | Registered | 2022-08-31 02:34 | 10.4.242.24 mexMEX-AMP-FMCmex        | ũ I  | 6   |            |                  |
| Pa                     | ge Size:   | 25 ~      | Total En | ries: 2      |         |               |                   |           |            |                  |                                      |      |     | I< <       | 1 > >            |

#### À propos de cette traduction

Cisco a traduit ce document en traduction automatisée vérifiée par une personne dans le cadre d'un service mondial permettant à nos utilisateurs d'obtenir le contenu d'assistance dans leur propre langue.

Il convient cependant de noter que même la meilleure traduction automatisée ne sera pas aussi précise que celle fournie par un traducteur professionnel.